- 2 možnosti, jak se přihlásit do adobe connect:
  - přes webový prohlížeč (tato varianta někdy nefunguje proto v případě, že vám se vám adobe connect nepiřhlásí, neukazuje při přednášce prezentaci přednášejícího apod. je potřeba se přihlásit před aplikaci (viz. 2. varianta)
  - 2. přes aplikaci

## 1. PŘIHLÁŠENÍ PŘES WEBOVÝ PROHLÍŽEČ

- otevřete si webový prohlížeč a do něj zkopírujte tento odkaz: https://connect.cuni.cz/ts-a/
- otevře se vám níže uvedené okno, kde nechte zakliknuté "Guest" a do pole "Type here" napište vaše PŘÍJMENÍ a JMÉNO a klikněte na "Enter Room"

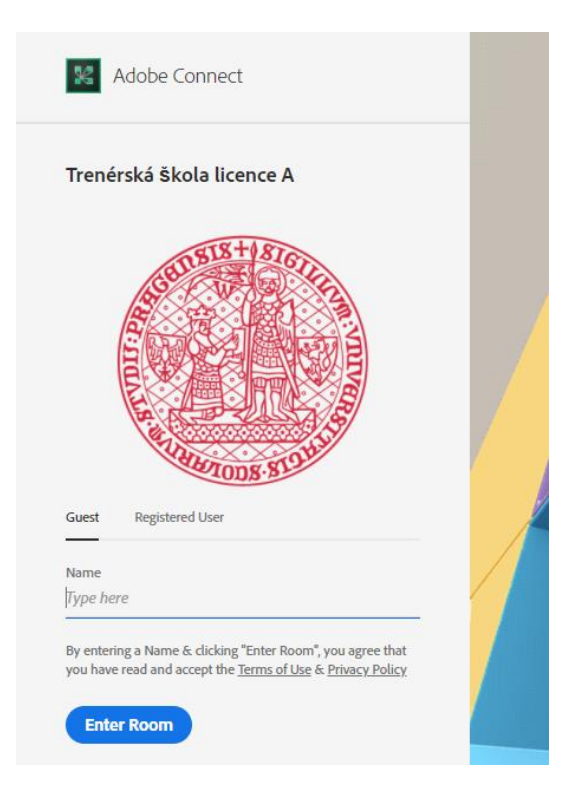

• v dalším kroku klikněte na "Open in browser" a měla by se vám otevřít konference

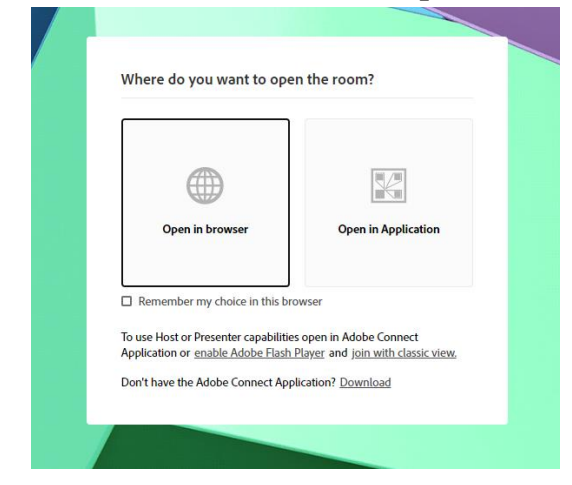

• okno konference – prezentace přednášející, webkamera přednášejícího a chat (kam můžete psát dotazy)

| muzete psat dotazy)                                                                     |                                                                                                   |
|-----------------------------------------------------------------------------------------|---------------------------------------------------------------------------------------------------|
| 🗋 Webinare-navod-04-2020-final.p 🗙 📓 TŠ 8 lední hokej 🗙                                 | - a x                                                                                             |
| $\leftrightarrow$ $\rightarrow$ O $\triangle$ https://connect.cuni.cz/ts-b-lh/?OWASP_C  | FTOKEN=270a5722b5b739f:582016621028b3735e3fed0ficae3cd5bb70b954e33dc7d18.proto=true 22 点 直 @ 🔮 …  |
| Na panel Oblibené položky si dejte často používané věci, abyste k nim měli rychlý příst | Spracovat.obliterat.položity                                                                      |
| 🔣 TŠ B lední hokej 🔹 🐝 🗸                                                                | - × • • •                                                                                         |
| VÎTEJTE.PPTX                                                                            | - · · · · · · · · · · · · · · · · · · ·                                                           |
|                                                                                         | Vítejte                                                                                           |
|                                                                                         | Cost (III +                                                                                       |
|                                                                                         | Start a conversation with respons or<br>chat privately with the Heals, Presenters or any Attendee |
| Sem zadejte hledaný výraz O 🛱                                                           | N 🖬 🖬 🕐 🖉 💼 🖷 🚱 🖷                                                                                 |
|                                                                                         |                                                                                                   |

## 2. PŘIHLÁŠENÍ PŘES APLIKACI

- Stáhněte a uložte si aplikaci "Adobe Connect meeting application"
  - Windows: <u>http://www.adobe.com/go/Connectsetup</u>
  - Mac: <u>http://www.adobe.com/go/ConnectSetupMac</u> (u některých apple zařízení bohužel není vidět prezentace)
  - Další možnosti najdete na webu Adobe: <u>https://helpx.adobe.com/adobe-connect/connect-downloads-updates.html#ApplicationB</u>
- otevřete si webový prohlížeč a do něj zkopírujte tento odkaz: https://connect.cuni.cz/ts-a/
- otevře se vám níže uvedené okno, kde nechte zakliknuté "Guest" a do pole "Type here" napište vaše PŘÍJMENÍ a JMÉNO a klikněte na "Enter Room"

| Trené                    | rská škola licence A |    |
|--------------------------|----------------------|----|
|                          | SERISIS+181614       |    |
|                          |                      |    |
|                          |                      |    |
|                          | THELETONE STOLES     | E. |
|                          |                      |    |
| Guest                    | Registered User      |    |
| Guest<br>Name            | Registered User      |    |
| Guest<br>Name<br>Type he | Registered User      | /  |

• v dalším kroku klikněte na "**Open in application**" a měla by se vám otevřít konference

Where do you want to open the room?

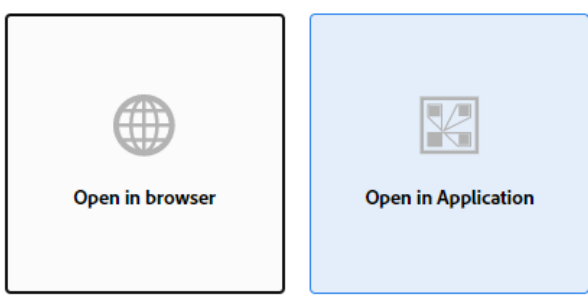

Remember my choice in this browser

To use Host or Presenter capabilities open in Adobe Connect Application or <u>enable Adobe Flash Player</u> and join with classic view.

Don't have the Adobe Connect Application? Download

• okno konference – prezentace přednášející, webkamera přednášejícího a chat (zde

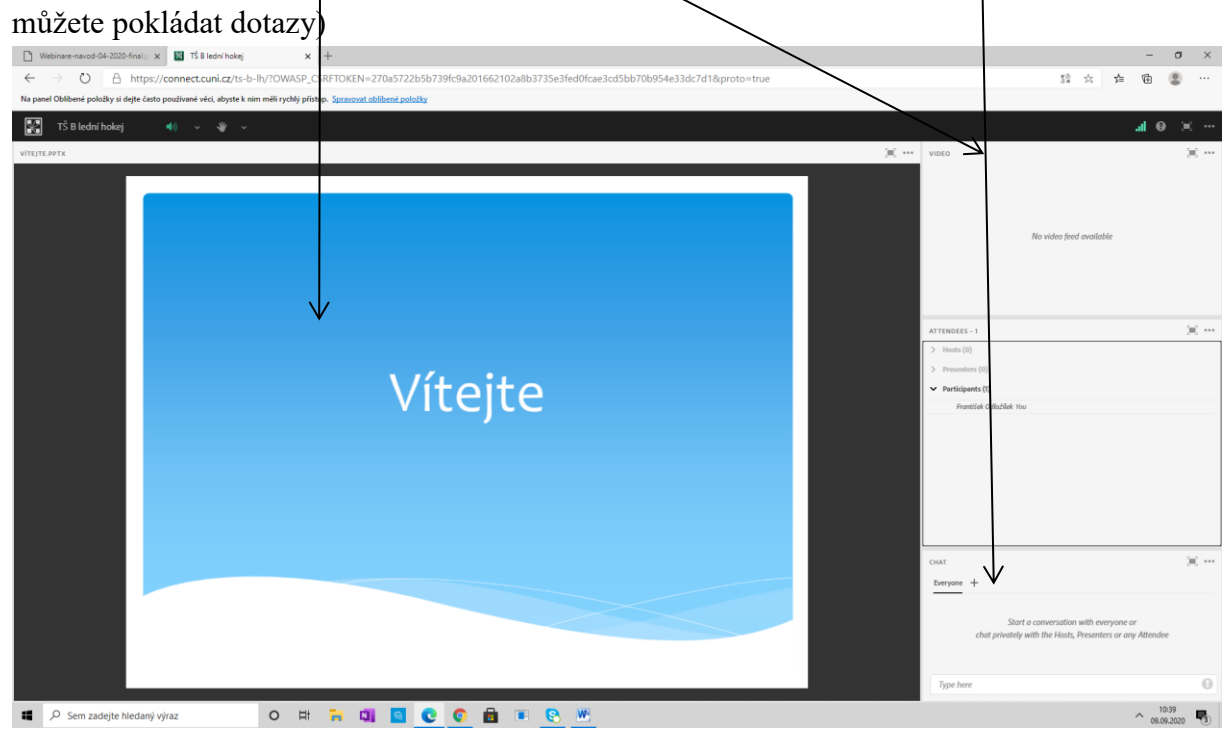